## FilmMaker™ HotFolders

FilmMaker™ RIP HotFolders Setup.

This bulletin describes the procedure for the HotFolders setup in FilmMaker™ Rip Software.

A HotFolder allows everyone in the network to save a file in a specific folder and then have this file printed through FilmMaker ™ RIP.

In your computer, create a
 Folder that will be used as a
 HotFolder in the FilmMaker<sup>™</sup> RIP
 Software.

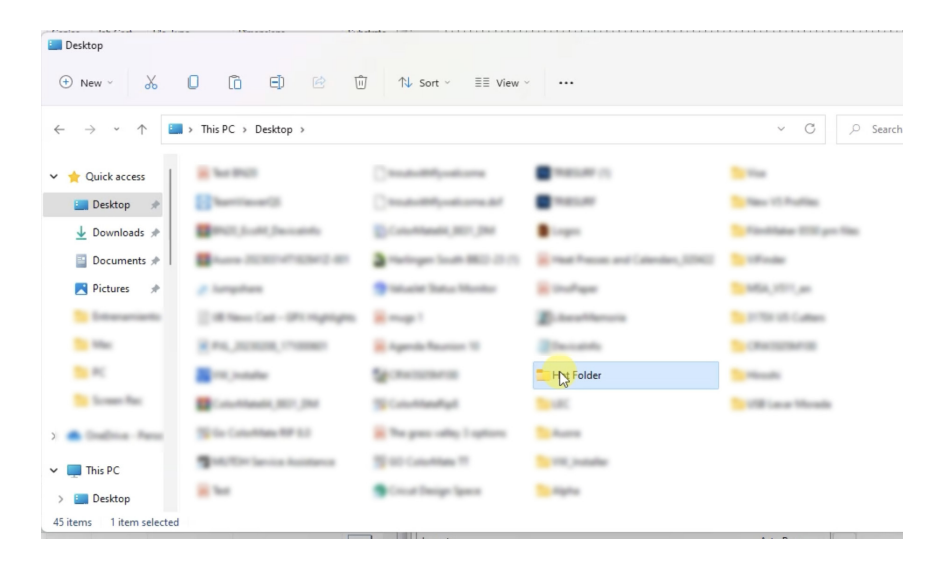

2. In your FilmMaker™ RIP, go to the **Queue** Menu and select **Properties**.

| Epsk | Manage Queues<br>Start<br>Stop            | ions | Epson SC | T31XX Sep | Parations [1] |           | <b>C</b>   |           |
|------|-------------------------------------------|------|----------|-----------|---------------|-----------|------------|-----------|
| Name | Clear Job Errors<br>Ink Density Test Page | ,    | ,        |           | Job Cost      | File Type | Dimensions | Substrate |
|      | Prop <mark>erti A</mark>                  | t+Q  |          |           |               |           |            |           |
|      |                                           |      |          |           |               |           |            |           |
|      |                                           |      |          |           |               |           |            |           |
|      |                                           |      |          |           |               |           |            |           |
|      |                                           |      |          |           |               |           |            |           |

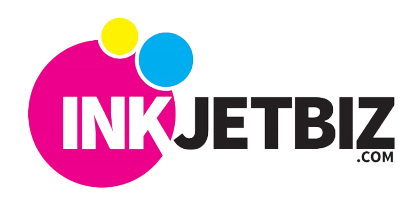

Call Us at: (408) 394-7595 • www.inkjetbiz.com

X

Default

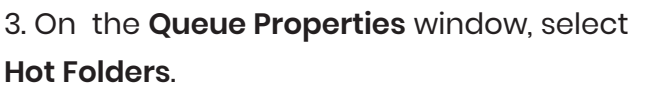

In the **Hot Folders** section, enable the **Queue Hot Folder** and click on the three dots next to the folder name.

Select the pre-defined Hot Folder that will be used to save the files.

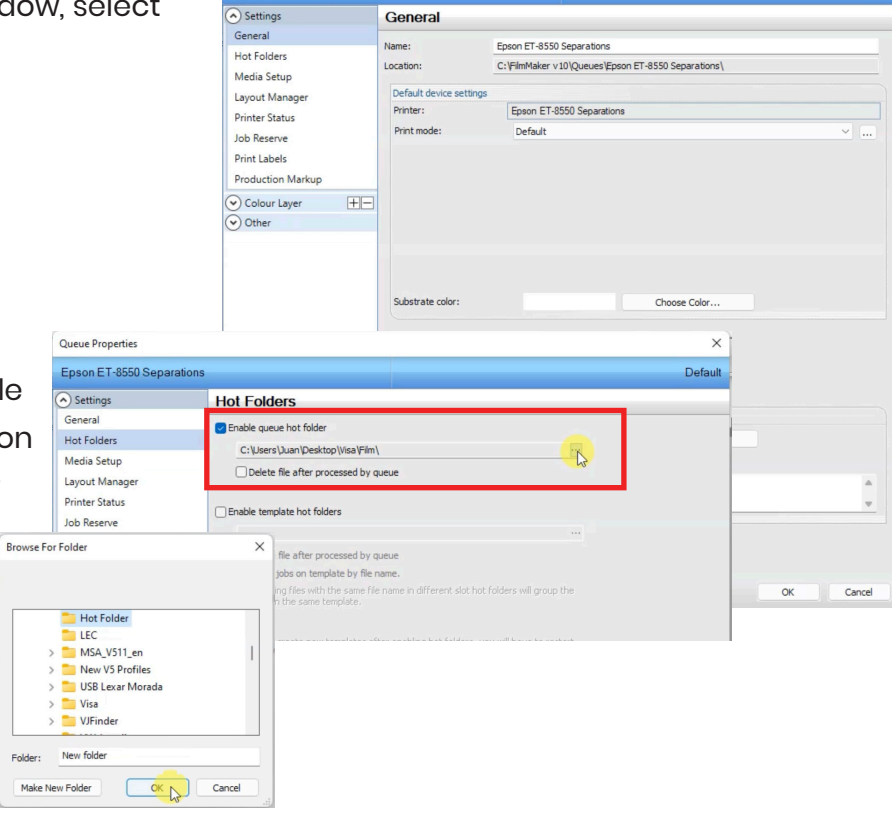

Queue Properties

Epson ET-8550 Separations

| proper | 😸 mage 1                                                                                                    | Distantiance          | Station (Cattern     |
|--------|----------------------------------------------------------------------------------------------------|-----------------------|----------------------|
|        | Republic Reaction 12                                                                                                    | Charlow State         | Sector Sector Sector |
|        | Sector sector se | Folder                | Sectionalis          |
|        | S Columbus                                                                                                    | Sec.                  | State Need           |
|        | in the pass offer Leptons                                                                                                    | States.               |                      |
| 110    | Station T                                                                                                    | Sec. 1990 ( Installer |                      |

The files saved in the Hot Folder will automatically

open in the FilMaker™ RIP.

| Hot Folder                  | <b>₽</b>                         |                                                         |                 | - 0    | ) |
|-----------------------------|----------------------------------|---------------------------------------------------------|-----------------|--------|---|
| 🕀 New 🗸 👗                   |                                  | $\uparrow$ Sort $\checkmark$ $\equiv$ View $\checkmark$ |                 |        |   |
| → ~ ↑                       | > This PC > Desktop > Hot Folder | ッ C シ Search Hot Folder                                 |                 |        |   |
| Ouick access                | Name                             | Date modified                                           | Туре            | Size   |   |
| Derkton                     | Coca-cola-32 Separations         | 7/29/2021 3:02 PM                                       | Adobe Acrobat D | 286 KB |   |
| ✓ Downloads ★ ☐ Documents ★ |                                  |                                                         |                 |        |   |
| Nictures 🖈                  |                                  |                                                         |                 |        |   |
| 🚞 Entrenamiento             |                                  |                                                         |                 |        |   |
| 📒 Mac                       |                                  |                                                         |                 |        |   |
| PC                          |                                  |                                                         |                 |        |   |
| 🚞 Screen Rec                |                                  |                                                         |                 |        |   |

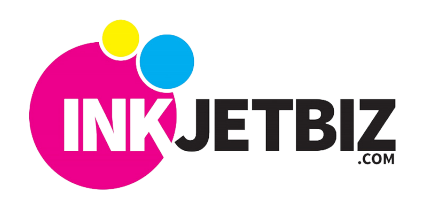

Call Us at: (408) 394-7595 • www.inkjetbiz.com

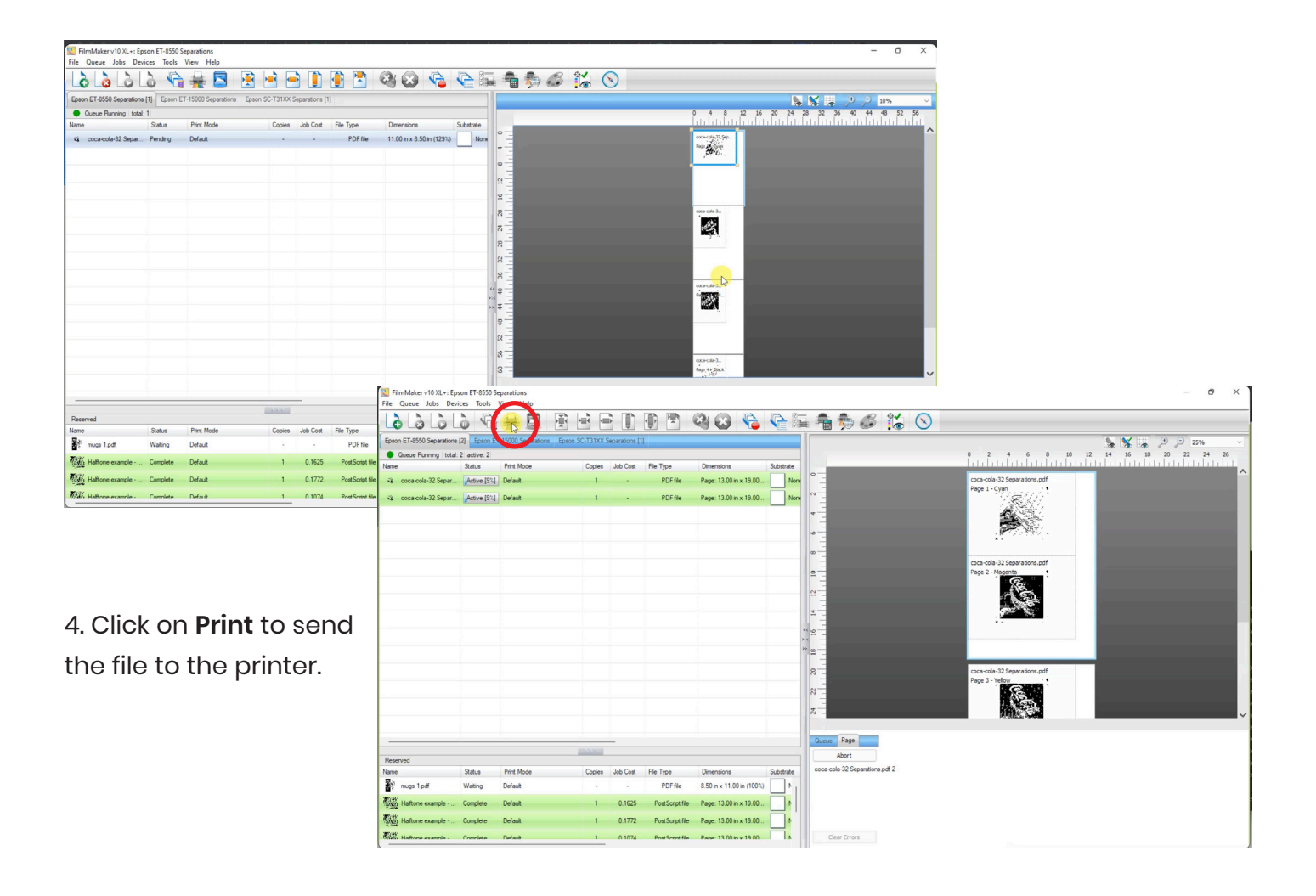

For additional information and training, please contact us.

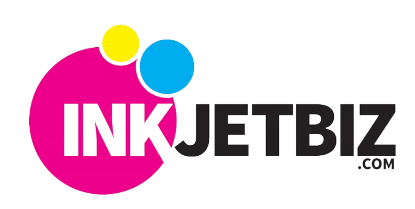

Call Us at: (408) 394-7595 • www.inkjetbiz.com